## Procedura per il cambio della password della Posta Elettronica TERIN-ICT-RETE - 21 OTTOBRE 2020

1) Connettersi, attraverso l'interfaccia WEB, al server di posta:

https://mail.enea.it/

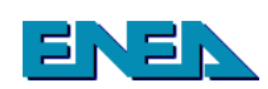

|                                                            | Benvenuto s<br>il Messaging Se                                                                                                    | su Web-Mail<br>erver di enea.it          |
|------------------------------------------------------------|----------------------------------------------------------------------------------------------------|------------------------------------------|
| Indirizzo E-mail<br>Password<br>Layout<br>[192.107.83.251] | nome.cognome         •••••         •••••         •         •         •         •         •         •         •         •         •         •         •         •         •         •         •         •         •         •         •         •         •         •         •         •         •         •         •         •         •         •         •         •         •         •         •         •         •         •         •         •         •         •         •         •         •         •         •         •         •         •         •         •         • | Mailing List<br>Certificato di sicurezza |
| 09:07:57                                                   | Disattiva Cookie                                                                                                    | Pronto! v.3<br>Pronto! Lite              |
|                                                            | Assistenza o Richie                                                                                                    | sta Nuovo Account                        |

- 2) Inserire:
  - il proprio indirizzo di posta
  - la password attuale (in caso non ci si ricordi della password far riferimento alla nota 1 in fondo a questo documento)

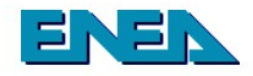

#### Benvenuto su Web-Mail il Messaging Server di enea.it

| Indirizzo E-mail<br>Password            | nome.cognome                                                                                                    | Mailing List<br>Certificato di sicurezza                                                                                             |
|-----------------------------------------|----------------------------------------------------------------------------------------------------|----------------------------------------------------------------------------------------------------|
| Layout<br>[192.107.83.251]<br>09:07:57  | Basic<br>a0_Base<br>a1_Primavera<br>a2_Estate<br>a3_Autunno<br>a4_Inverno<br>Aquinox<br>b1_Eudor_Win<br>b2_Eudor_Wac | izzo rete<br>Prontol v.3<br>Pronto! Lite                                                                                             |
|                                         | b3_Eudor_Baby<br>b4_Eudor_Be<br>b5_Eudor_OsX<br>b6_Eudor_NeXt                                                        | stenza o Richiesta Nuovo Account                                                                                                    |
| Inglese (English<br>Giapponese Kazako ( | Classic<br>GigaMail<br>GoldenFleece<br>Overview<br>Pronto<br>Simplex                                                 | ese Olandese Finlandese Francese Tedesco Greco Ebraico Italiano<br>oghese Russo Slovacco Spagnolo Tailandese Turco Ucraino Americano |
| Install Pronto!                         | SpamParam<br>Viewpoint<br>WebPapers<br>XChange                                                                       | vs Android Apple iPhone/iPad                                                                                                    |

3) Selezionare, attraverso l'apposita, tendina il layout ViewPoint

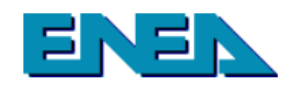

Benvenuto su Web-Mail il Messaging Server di enea.it

| Indirizzo E-mail<br>Password           | nome.cognome                                                                                         | Mailing List<br>Certificato di sicurezza |
|----------------------------------------|----------------------------------------------------------------------------------------------------|------------------------------------------|
| Layout<br>[192.107.83.251]<br>09:07:57 | Viewpoint Viewpoint Disattiva controllo indirizzo r<br>Disattiva Cookie<br>Login<br>Login automatico | ete Prontol v.3 Prontol Lite             |
|                                        | Assisten                                                                                             | za o Richiesta Nuovo Account             |

4) Effettuare il Login con l'apposito tasto.

| E-mail Componi Indirizzario Calendario Attivita Note                                                                                               | Impostazioni Filtri File Lo                                                                  | gout Aiuto                                   |
|----------------------------------------------------------------------------------------------------|----------------------------------------------------------------------------------------------|----------------------------------------------|
| Ber                                                                                                    | ivenuto valter.lusani@enea.it                                                                |                                              |
|                                                                                                    | ENEN                                                                                         |                                              |
| INBOX                                                                                                    | Messaggi : 21161 (1 Non le                                                                   | etto)                                        |
| Calendario                                                                                                    |                                                                                              | Attività                                     |
| Login Precedente : 09:06:20 [192.107.83.210]                                                                                                    | Ultimo Login Fallito : 0                                                                     | 09:10:13 [192.107.83.251]                    |
| Guide d'uso : Uso della Posta Elettronica                                                                                                    | Uso del Web Mail                                                                             | Domande e Risposte                           |
| Informazioni da WebMail                                                                                                    |                                                                                              | ~                                            |
| In questa cornice potrete trovare, notizie ed inf<br>ser<br><b>Arg</b> e                                                                           | ormazioni relative ai servizi for<br>vizio di Posta Elettronica<br><b>omenti disponibili</b> | rniti da UTICT-RETE in particolare sul       |
| <ul> <li>Seminari sui servizi di Posta Elettro</li> <li>Parametri per la configurazione dei</li> <li>Riassegnarsi la password per risol</li> </ul> | onica<br>i Client di posta elettronica<br>vere eventuali problemi di                         | a (thunderbird, Mail, Outlook,)<br>i accesso |
| 5) Cliccare sull'icona (Impost                                                                                                    | azioni)                                                                                      |                                              |
| E-mail Componi Indirizzario Calendario Attivita Note                                                                                               | Impostazioni Filtri File Lo                                                                  | ogout Aiuto                                  |
| Generale Password Cartelle Componi Calendario                                                                                                    | Contatti Cellulare Secure Mail                                                               | Informazioni pubbliche                       |
| Modifica password ?                                                                                                    |                                                                                              |                                              |
| Password vecchia:                                                                                                    | •••••                                                                                        |                                              |
| Password nuova:                                                                                                    |                                                                                              |                                              |
| Conferma password                                                                                                    |                                                                                              |                                              |
| Recupero password dimenticata                                                                                                    |                                                                                              |                                              |

- 6) Cliccare sulla scheda Password:
  - Inserire la vecchia password (in caso non ci si ricordi della password far riferimento alla nota 1 in fondo a questo documento)

×

- Inserire la nuova password
- Confermare la nuova password NB:La nuova password dovrà:
  - ESSERE LUNGA MINIMO 9 CARATTERI;
  - CONTENERE LETTERE MAIUSCOLE, MINUSCOLE E NUMERI;

Invia password a: mailprivata@xxx.yy

- NON RIPORTARE RIFERIMENTI AL PROPRIO NOMINATIVO O A PARTI DELLA CASELLA DI POSTA ELETTRONICA STESSA;

E' FORTEMENTE CONSIGLIATO effettuare il cambio password stando connessi alla rete ENEA (dall'ufficio o connetendosi prima in VPN) per evitare blocchi dovuti a troppi <incorrect password>

- 7) E' CONSIGLIATO (ma non obbligatorio) che venga memorizzato anche un indirizzo di posta alternativo (tipicamente uno privato) per poter utilizzare la funzionalità del recupero password-
- 8) Al termine cliccare sul bottone **Modifica**
- 9) Uscire dall'interfaccia WEB con il bottone Logout
- 10) Verificare la funzionalità della nuova password rifacendo il Login (Punti 1/2/3)

Per chi usa un programma per la posta elettronica installato su proprio PC, DOVRA', memorizzare la nuova password secondo le modalità previste dal (Outlook Express, Outlook, Thunderbird, software utilizzato ...). che semplicemente all'avvio, richiederà di inserire la nuova password precedentemente cambiata e salvarla nell'elenco delle password.

Nel caso in cui si dovessero riscontrare problemi, Attraverso il servizio di ticketing, utilizzando la propria utenza ASIE è possibile richiedere il supporto tecnico per questa fase dell'operazione.

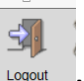

### NOTA (1):

# Cosa fare se non ci si ricorda la vecchia password o si ritiene che NON funzioni più

#### Se precedentemente è stato inserito un indirizzo mail per il recupero password dimentica

|                  | Benvenuto a CommuniGate Pro,<br>Dimenticato la password?      |
|------------------|---------------------------------------------------------------|
| Indirizzo E-mail | nome.cognome@enea.it<br>Invia propria password tramite E-mail |

- 1) Accedere al sito <u>https://mail.enea.it/RecoveryPassword.wssp</u>
- 2) Immettere la propria casella di posta completa di @enea.it (nome.cognome@enea.it)
- 3) Cliccare su INVIA PROPRIA PASSWORD TRAMITE E-MAIL

Il sistema invierà la password attuale all'indirizzo memorizzato in precedenza

#### OPPURE

#### Aprire un Ticket utilizzando il proprio account ASIE (nome.cognome):

|                                                                                                    | Ambiente ENEN<br>Innovazione      |
|----------------------------------------------------------------------------------------------------|-----------------------------------|
| Credenziali ASIE Nome utente nome.cognome Password Ricordami Login                                                        | UTICT-Rete - Sistema di ticketing |
| Menu Home servizi Sicurezza Informatica Ticket: apertura e gestione Dipendenti: Richiesta credenziali (solo da reti ENEA) | UTICT-Rete                        |
| Reset password ASIE                                                                                                    |                                   |

- 4) Accedere al sito <u>http://ticketing.enea.it</u>
- 5) Immettere la propria utenza ASIE (nome.cognome) e la password
- 6) Cliccare su LOGIN

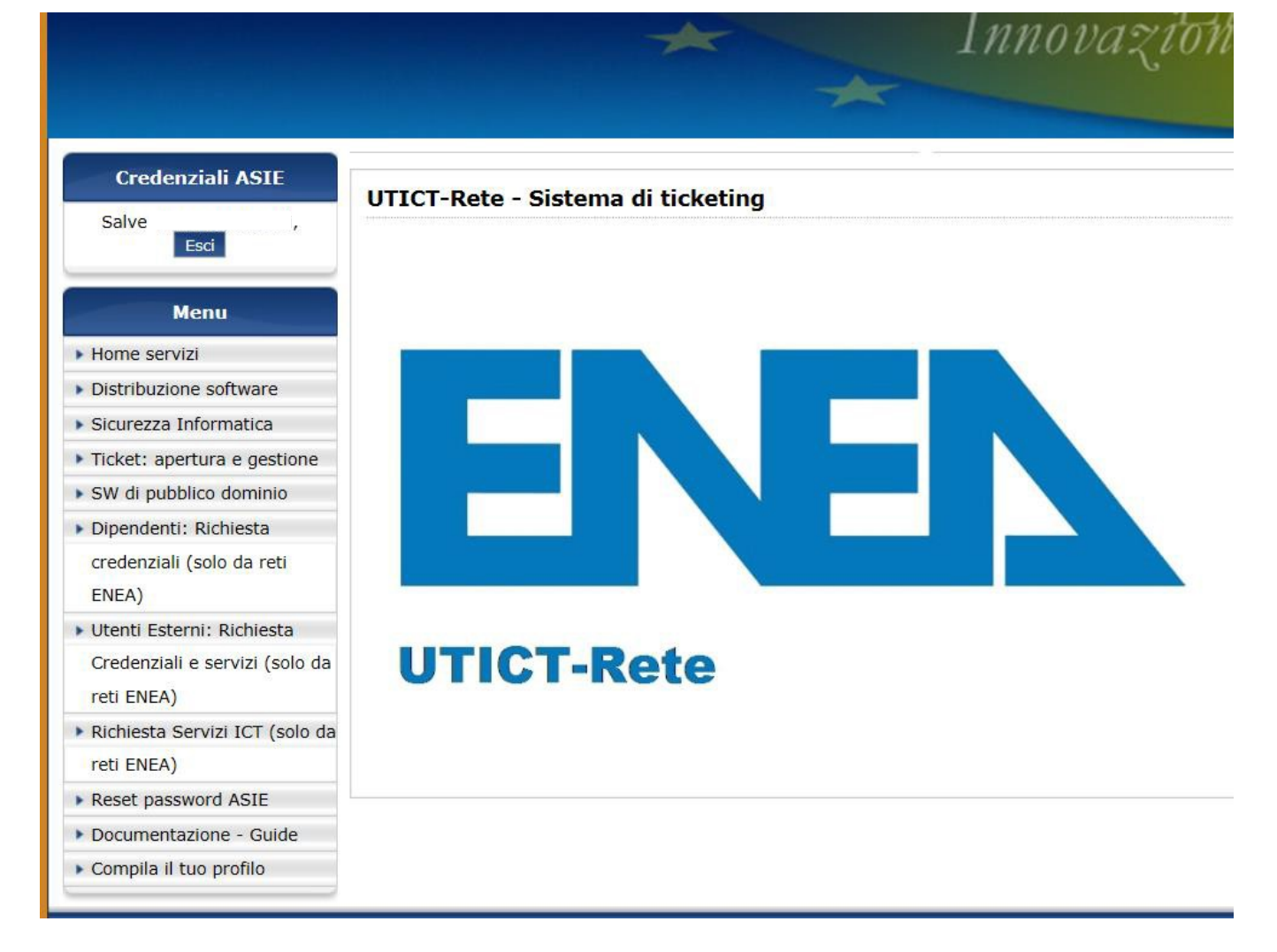

7) Selezionare la 4° voce: "Ticketing: apertura e gestione"

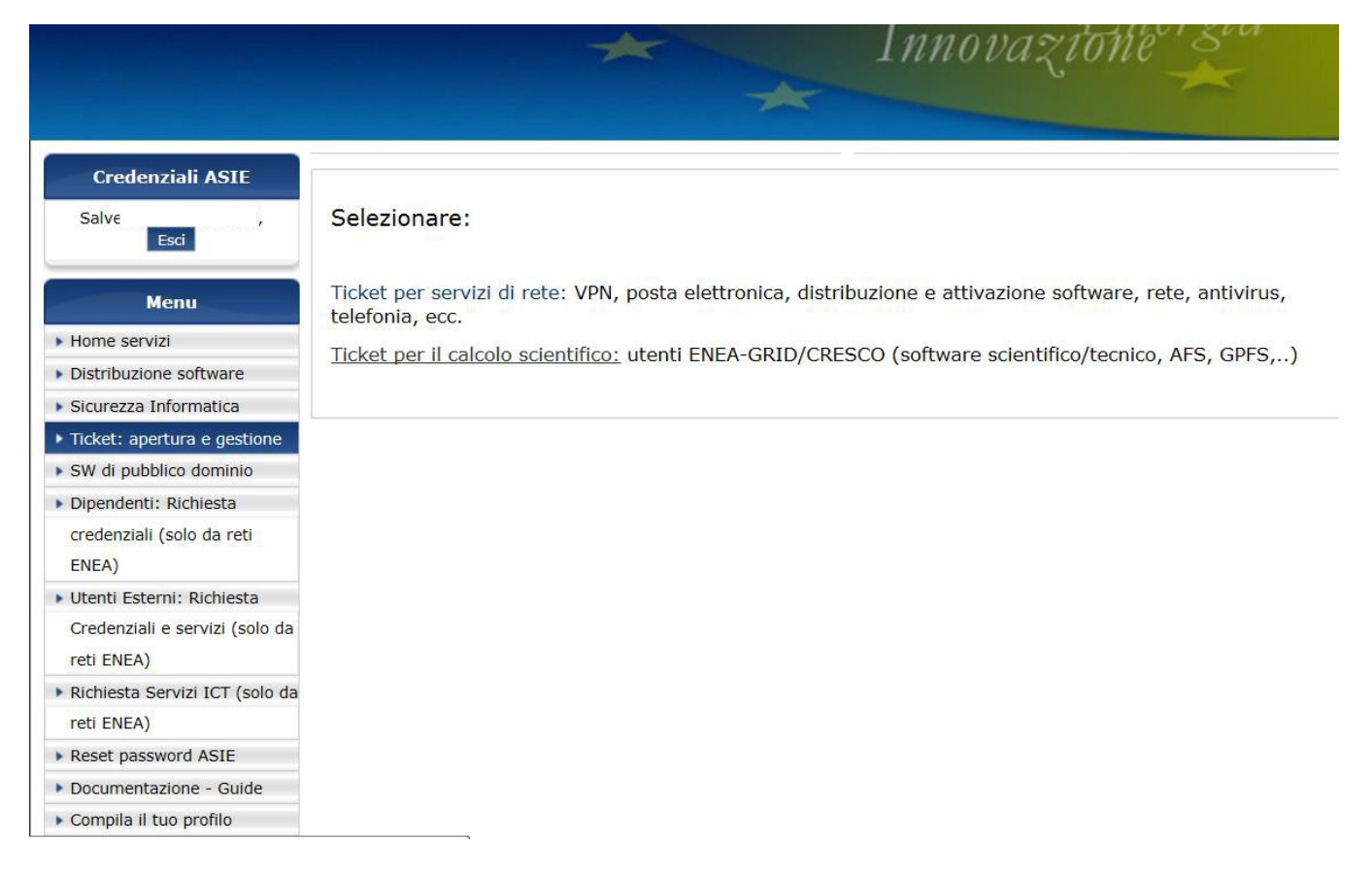

#### 8) Cliccare su Ticket per servizi di rete

| m_huruhelpdesk&view=cpanel&Itemid=14                                                                                      | 4 _ P → C I @ E @ L @ E ₽ v @ [ ₽ C ♀ C          | 🔁 * 🗪 P 遵 :                          |
|----------------------------------------------------------------------------------------------------|--------------------------------------------------|--------------------------------------|
|                                                                                                    | 🏠 🔻 🗟 👻 🖳 🖶 Yagina 🔻                             | Si <u>c</u> urezza 🔻 S <u>t</u> rume |
|                                                                                                    |                                                  |                                      |
|                                                                                                    | Ambiente                                         | EV                                   |
|                                                                                                    | Innovazione <sup>erg</sup>                       |                                      |
|                                                                                                    |                                                  |                                      |
|                                                                                                    |                                                  |                                      |
|                                                                                                    |                                                  |                                      |
| UTICT-Rete - Sistema                                                                                                    | a di ticketing                                   |                                      |
| UTICT-Rete - Sistema<br>UTICT-Rete - Help                                                                                 | a di ticketing<br>pdesk                          |                                      |
| UTICT-Rete - Sistema<br>UTICT-Rete - Help                                                                                 | a di ticketing<br>pdesk                          |                                      |
| UTICT-Rete - Sistema<br>UTICT-Rete - Help<br>Invia nuovo problema                                                         | na di ticketing<br>pdesk<br>mi immessi           |                                      |
| UTICT-Rete - Sistema<br>UTICT-Rete - Help<br>Invia nuovo problema<br>Visualizza tutti i problema                          | a di ticketing<br>pdesk<br>mi immessi            |                                      |
| UTICT-Rete - Sistema<br>UTICT-Rete - Help<br>Invia nuovo problema<br>Visualizza tutti i problema<br>Visualizza Problema # | a di ticketing pdesk mi immessi Visualizza ebase |                                      |

9) Cliccare su Invia nuovo problema

|                                               |                                                                |                                              |                   | X<br>Esci A | 👌 🏫     |
|-----------------------------------------------|----------------------------------------------------------------|----------------------------------------------|-------------------|-------------|---------|
|                                               | Nuovo Prot                                                     | olema                                        |                   |             | 55      |
| Inform                                        | azioni di contatto                                             |                                              | Classificazione   |             |         |
| Nome Utente:                                  | nome.cognomr *                                                 | Categoria:                                   | Posta elettronica |             | ~       |
| -Mail:                                        | nome.cognome@enea.it *                                         | Stato:                                       |                   |             |         |
| Jnità Organizzativa:                          | Selezionare Unità Organizzativa                                | Priorità:<br>Assegnato a:                    |                   |             |         |
| ede di lavoro/<br>dificio/Stanza:             | CENTRO                                                         | Tempo<br>utilizzato:                         | (minuti)          |             |         |
| elefono:                                      |                                                                |                                              |                   |             |         |
|                                               | Informazioni su                                                | l Problema                                   |                   |             |         |
| olo: Malfunzionamento pass                    | word                                                           |                                              |                   |             |         |
|                                               |                                                                |                                              |                   |             |         |
| escrizione:<br>escrivere il proble            | ma ed account di posta elett                                   | ronica altern                                | nativo            |             | ^       |
| escrizione:<br>escrivere il proble            | ma ed account di posta elett                                   | ronica altern                                | ativo             |             |         |
| escrizione:<br>escrivere il proble            | ma ed account di posta elett<br>Note                           | ronica altern                                | ativo             |             |         |
| escrizione:<br>escrivere il proble            | ma ed account di posta elett<br>Note<br>Note Addiz             | ronica altern<br>ionali                      | ativo             |             |         |
| <pre>scrizione:<br/>escrivere il proble</pre> | ma ed account di posta elett<br>Note<br>Note Addiz             | ronica altern                                | ativo             |             |         |
| escrizione:<br>escrivere il proble            | ma ed account di posta elett<br>Note<br>Note Addiz             | ronica altern                                | nativo            |             |         |
| escrizione:<br>escrivere il proble            | ma ed account di posta elett<br>Note<br>Note Addiz             | oronica altern                               | nativo            |             |         |
| escrizione:<br>escrivere il proble            | ma ed account di posta elett<br>Note<br>Note Addiz             | ionali<br>File allegato all                  | la nota:          |             | Sfoglia |
| escrizione:<br>Descrivere il proble           | ma ed account di posta elett<br>Note<br>Note Addiz<br>Soluzion | ronica altern<br>ionali<br>File allegato all | la nota:          |             | Sfoglia |

- 10) Compilare il form, in particolare:
  - Selezionare la categoria: "Posta Elettronica"
  - Descrivere il problema ed indicare **un proprio account di posta elettronica alternativo.**
- 11) Inviare la segnalazione con il tasto INVIA

Verrà contattato attraverso il sistema di ticketing o telefonicamente o via mail alternativa dall'incaricato.

Nel caso di una richiesta di cambio password verrà comunicata una nuova password all'indirizzo di posta alternativo.

#### **OPPURE**

#### Aprire un ticket senza utilizzare il proprio account ASIE:

| Credenziali ASIE                   |                                   |  |
|------------------------------------|-----------------------------------|--|
| Nome utente                        | UTICT-Rete - Sistema di ticketing |  |
| Nome diente                        |                                   |  |
| Password                           |                                   |  |
| Ricordami 🗌                        |                                   |  |
| Menu                               |                                   |  |
| Home servizi                       |                                   |  |
| Sicurezza Informatica              |                                   |  |
| Ticket: apertura e gestione        |                                   |  |
| Dipendenti: Richiesta              |                                   |  |
| credenziali (solo da reti<br>ENEA) | UTICT-Rete                        |  |
|                                    |                                   |  |

- 1) Accedere al sito http://ticketing.enea.it
- 2) Selezionare la 3° voce: "Ticketing: apertura e gestione"

| Credenziali ASIE            |                                                                                                    |
|-----------------------------|----------------------------------------------------------------------------------------------------|
| Nome utente                 | Selezionare:                                                                                                    |
| Password                    | Ticket per servizi di rete: VPN, posta elettronica, distribuzione e attivazione software, rete, antivirus, telefonia, ecc. |
| Ricordami Login             | Ticket per il calcolo scientifico: utenti ENEA-GRID/CRESCO (software scientifico/tecnico, AFS, GPFS,)                      |
| Menu                        |                                                                                                    |
| Sicurezza Informatica       |                                                                                                    |
| Ticket: apertura e gestione |                                                                                                    |
| Dipendenti: Richiesta       |                                                                                                    |
| credenziali (solo da reti   |                                                                                                    |
| ENEA)                       |                                                                                                    |
| Reset password ASIE         |                                                                                                    |

3) Cliccare su Ticket per servizi di rete

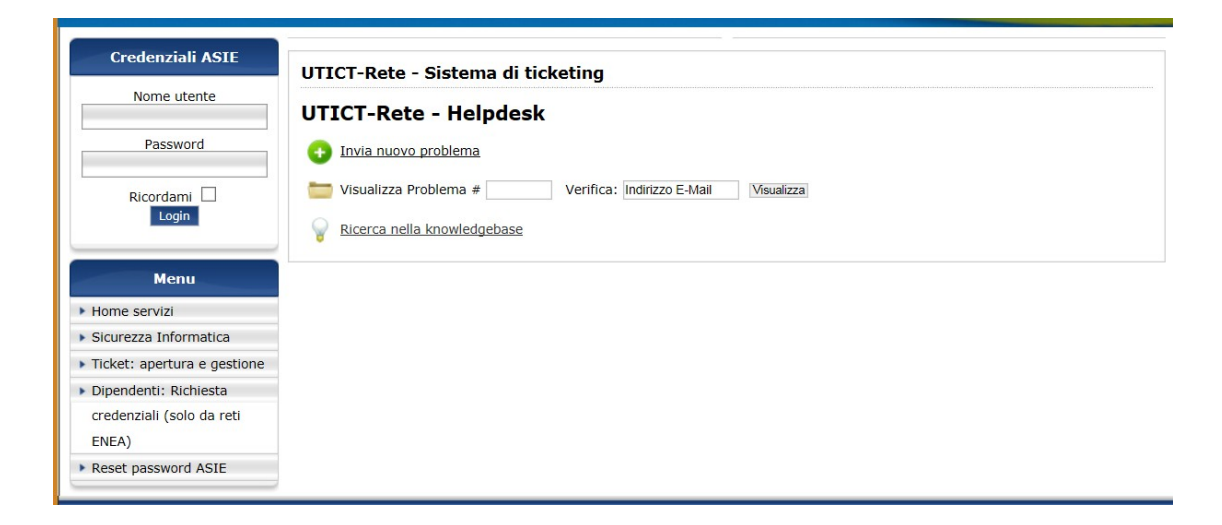

4) Cliccare su Invia nuovo problema

|                                                                      |                                     |                           |               | 2      | X    | 4)       | 1  |
|----------------------------------------------------------------------|-------------------------------------|---------------------------|---------------|--------|------|----------|----|
|                                                                      |                                     |                           | Invia         | Stampa | Esci | Aggiorna | Ho |
| Tutoum                                                               | Nuovo                               | Problema                  | Classific     |        |      |          |    |
| Nome Utente:                                                         | nome.cognome *                      | Categoria:                | Posta elettro | nica   |      |          | ١  |
| Mail:<br>Jnità Organizzativa:                                        | seleziona Unità Organizzativa       | Priorità:<br>Assegnato a: |               |        |      |          |    |
| Sede di lavoro/<br>Edificio/Stanza:                                  |                                     | Tempo<br>utilizzato:      | (minuti)      |        |      |          |    |
| Telefono:                                                            | 12345                               |                           |               |        |      |          |    |
| tolo: Richiesta verifica Passw<br>sscrizione:<br>escrizione problema | ord<br>e mail alternativa           |                           |               |        |      |          |    |
| tolo: Richiesta venfica Passw<br>escrizione:<br>escrizione problema  | ord<br>e mail alternativa           | loto                      |               |        |      |          |    |
| tolo: Richiesta venfica Passw<br>escrizione:<br>escrizione problema  | ord<br>e mail alternativa<br>Note A | Note<br>ddizionali        |               |        |      |          |    |
| tolo: Richiesta verifica Passw<br>2scrizione:<br>escrizione problema | ord<br>e mail alternativa<br>Note A | lote<br>ddizionali        |               |        |      |          |    |
| tolo: Richiesta verifica Passw<br>escrizione:<br>escrizione problema | ord<br>e mail alternativa<br>Note A | lote<br>ddizionali        |               |        |      |          |    |

- 9) Compilare il form, in particolare:
  - Selezionare la categoria: "Posta Elettronica"
  - Descrivere il problema ed indicare **un proprio account di posta elettronica alternativo.**
- 10) Inviare la segnalazione con il tasto INVIA

- 11) Inviare, attraverso l'account alternativo segnalato nel ticket, una mail a: <u>helpdesk.posta@enea.it</u> con i propri dati anagrafici ed un PDF del Badge ENEA o un documento d'identità se non si è intestatari di un badge ENEA
- 12) Verrà contattato dall'incaricato telefonicamente (se utenza interna ENEA) o via mail alternativa.

Nel caso di una richiesta di cambio password verrà comunicata una nuova password all'indirizzo di posta alternativo.